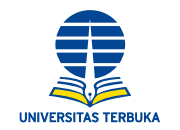

## Tahapan untuk menggunakan layanan Wifi.id bagi Pegawai Negeri Sipil (PNS) Universitas Terbuka

 Pastikan mendapatkan jaringan @wifi.id yang benar dan statusnya *connected*/terhubung. Jaringan nirkabel wifi.id biasanya terdapat di @wifi.id Corner yang disediakan oleh PT. Telkom Indonesia dan di pusat keramaian, seperti mal, bandara, stasiun, dll. Berhati-hatilah terhadap jaringan nirkabel yang memakai nama @wifi.id, yang tidak terhubung dengan internet.

| ?    |                        | ് 👍 🐵 15:19 |
|------|------------------------|-------------|
| Wi-F | i                      | :           |
| On   |                        | •           |
| •    | @wifi.id<br>Connecting |             |
| -    | INTERNET AND ADDRESS   |             |

 Setelah terhubung/connected dengan jaringan nirkabel @wifi.id, bukalah browser (chrome, firefox, dll.), untuk pertama kali anda akan mendapatkan tampilan halaman seperti berikut. Lalu pilih Komunitas, kemudian pilih kampus pada kolom pilih komunitas.

| BELI Voucher wifi.id<br>BERHADIAH<br>Indonesia WiFi         | Caranya<br>fri id dan register di<br>VIODpersenindensi<br>VIODpersenindensi                                                                     |
|-------------------------------------------------------------|----------------------------------------------------------------------------------------------------|
| Own a Business ?<br>Provide <b>Wifi.id</b> to your customer | Wifi.id Isp / Operator Komunitas Roaming   Komunitas 1 1 1   Pilith Komunitas Pelanggan Indihome 1   Pelanggan Indihome Pengguna Voucher Gift 1 |
| XAL XLALLY                                                  | Kampus<br>Indi<br>IndiStudent<br>IndiCampus                                                                                                    |

 Setelah memilih komunitas kampus, maka akan tampil halaman User Login. PNS UT, gunakan alamat *email* UT Anda (nama@ut.ac.id) untuk dimasukan pada kolom Username. Pada kolom Password, masukkan 5 angka terbelakang dari NIP Anda, contoh; jika NIP 194508171984091002, maka *password*-nya 91002. Lalu klik LOGIN untuk melanjutkan

|                                    |                                         | _                           |
|------------------------------------|-----------------------------------------|-----------------------------|
| Universitas Maarif<br>Hasyimlatief | Universitas Nahdlatul Ulama<br>Sidoarjo | User Login                  |
|                                    | Nice HOW                                | Username : pegawai@ut.ac.id |
|                                    |                                         | Password : 🔹 💿              |
|                                    | Ann                                     | LOGIN                       |

4. Jika proses Login berhasil, maka anda telah dapat menggunakan fasilitas jaringan internet nirkabel @wifi.id untuk mengakses informasi dan materi belajar dari <u>www.ut.ac.id</u> ataupun sumber lainnya di internet. Selamat belajar.

## **Contact Center Hallo UT**

Universitas Terbuka, Jalan Cabe Raya, Pondok Cabe, Pamulang, Tangerang Selatan 15418 - Indonesia Telp. 1500024, Faks. (021) 80639011, SMS 08119050024, Email hallo-ut@ut.ac.id facebook.com/univterbuka 🔮 @univterbuka 💿 linkedin.com/in/univterbuka 🚯 google.com/+univterbuka www.ut.ac.id